# Start/Stop All Jobs for DataSync Express

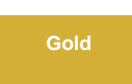

App Version

Perspectium DataSync Express runs several scheduled jobs in the background of your instance. To view the scheduled jobs associated with DataSync Express in your ServiceNow instance, navigate to **Perspectium DataSync Express** > **Control and Configuration** > **All Scheduled Jobs**.

However, if Perspectium scheduled jobs start to affect your instance's performance, you may want to stop your Perspectium scheduled jobs and then start them again.

# Stopping and starting your Perspectium scheduled jobs

To stop your Perspectium scheduled jobs, navigate to the Start/Stop All Jobs module under Perspectium DataSync Express > Control and Configuration. Read through what will be done and what will not be done on the under the Stop All Jobs section. Click Stop All Jobs under this section to stop all of your Perspectium scheduled jobs.

1 NOTE: The Stop All Jobs action will be unavailable when all Perspectium scheduled jobs are already inactive.

To start your Perspectium scheduled jobs, navigate to the Start/Stop All Jobs module under Perspectium DataSync Express > Control and Configuration. Read through what will be done and what will not be done on the under the Start All Jobs section. Click Start All Jobs under this section to start all of your Perspectium scheduled jobs.

1 NOTE: The Start All Jobs action will be unavailable when all Perspectium scheduled jobs are already active.

#### Stopping and starting your Perspectium scheduled jobs

To stop your Perspectium scheduled jobs, click the Stop All Jobs module under Perspectium DataSync Express > Control and Configuration. Read through what will be done and what will not be done on the resulting page, and then click Confirm to stop all of your Perspectium scheduled jobs.

To start your Perspectium scheduled jobs, click the Start All Jobs module under Perspectium DataSync Express > Control and Configuration. Read through what will be done and what will not be done on the resulting page, and then click Confirm to start all of your Perspectium scheduled jobs.

## **Similar topics**

- Add ACL rules to Perspectium UI pages
- Uninstall Replicator for ServiceNow
- Attachments
- Stop/Start All Jobs
- Before/after subscribe scripts

## **Contact Perspectium Support**

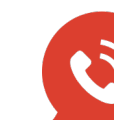

US: 1 888 620 8880 UK: 44 208 068 5953 support@perspectium.com